# documentazione:manuali:3.13:manuale\_utente\_titulus: browser\_supportati

## Titulus - Pulizia della cache e browser supportati

Pulizia della cache

A seguito di ogni aggiornamento della versione di Titulus consigliamo la pulizia della cache. Per pulire la cache del browser Mozilla Firefox seguite le seguenti istruzioni:

Andate in Strumenti/Opzioni

| Gestione Documenti - Mozilla Firefox          | Stowenth Aida                                                                                                    |
|-----------------------------------------------|----------------------------------------------------------------------------------------------------|
| KIM Kion Internal Management 🛛 🛛 🖓 Ge         | Download Ctrl+J scheda × +                                                                                                    |
| + https://beta.titulus.it/xway/application    | Componenti aggiuntivi Ctrl+Maiusc+A ☆ マ C S - Google                                                                                                    |
| 🖉 KIM 醔 Titulus_Beta 醔 Titulus_Test 😹 Titulu: | SOLite Manager                                                                                                    |
|                                               | Sviluppo web Frofilo Personale Strumenti Amministrazione Strutura Organi                                                                                                |
| <                                             | Informazioni sulla pagina<br>Optioni<br>REcerca per numero<br>2013<br>PECestReZoune                                                                                     |
|                                               | Protocollo EProtocollo EProtocollo EProtocollo EProtocollo EProtocollo EProtocollo EProtocollo EProtocollo EProtocollo EPROTOCOLI E E E E E E E E E E E E E E E E E E E |
|                                               | REPERTORI Documenti<br>non protocollati                                                                                                    |
|                                               |                                                                                                    |
|                                               |                                                                                                    |
|                                               | STAMPE ED AATRE FURZIONI DI ARCHIMO<br>Processione inportatica<br>Propertione inportatica<br>Propertione inportatica<br>Processione inportatica                         |

Da qui andate in 'Avanzate' (in alto a destra) e poi scegliete il pannello 'Rete'. Dopodichè cliccate sui due pulsanti 'cancella adesso' che vi ritrovate sulla scheda.

| alexa Consiste Setrateu Sument Suto               | the second second second second second second second second second second second second second second second se |
|---------------------------------------------------|----------------------------------------------------------------------------------------------------|
| Management 🛛 🖄 Gestione Documenti                 | × +                                                                                                    |
| a.titulus.it/xway/application/xdocway/engine/xdoc | Opzioni 🛛 🖉 🖉 Google                                                                                            |
| leta 🖄 Titulus_Test 😹 Titulus_Interno 🖄 titLinl   |                                                                                                    |
|                                                   | Generale Schede Contend Applicazioni Privacy Sicurezza Synt Avanzate                                            |
|                                                   | Generale Condivisione dati Rete Aggiornamenti Certificati                                                       |
| titulus                                           | Connessione                                                                                                    |
| RECEIPTION                                        | Determina come Firefox si collega a Internet Impostagioni                                                       |
|                                                   | Contenuti web in cache                                                                                          |
|                                                   |                                                                                                    |
|                                                   | Non utilizzare la gestione automatica della cache                                                               |
| RICERCA                                           | Limita la cache a 350 👘 MB di spazio                                                                            |
| S GLOBALE                                         | Dati non in linea e informazioni utente                                                                         |
| ALTRE RICERCHE                                    | La cache per le applicazioni sta utilizzando 0 byte di spazio su disco Cancella a <u>d</u> esso                 |
|                                                   | Avvisa quando un sito web richiede di salvare dati per l'utilizzo non un <u>ecceziona</u>                       |
| - Motion                                          | I seguenti siti web hanno il permesso di salvare dati per l'utilizzo non in<br>linea:                           |
| STAMPE ED ALTRE F                                 |                                                                                                    |

L'operazione è terminata.

Per pulire la cache del browser Internet Explorer seguite le seguenti istruzioni: andate sull'icona della rotellina in alto a destra

| /xway/application/xdocway/engine/xdocway.jsp 🔎 👻 🖨 Gestione Documenti                              | ×                         |
|----------------------------------------------------------------------------------------------------|---------------------------|
| i nascoste UR 🔯 Titulus_Beta 🧕 TitLink. 🔯 Titulus Test. 🎉 KIM. 🔯 Manuali Titulus 減 Titulus Interno |                           |
| 🔊 🖉 Doc in Gestione 👔 Profilio Personale 📄 🚰 Strumenti Amministras                                 | 2018 🔍 Titulus Organi     |
| Ricerca per numero                                                                                 | 🗹 solo estremi            |
| titulus 2013                                                                                       |                           |
| HEDDINGCONE                                                                                        |                           |
| ARRENS"                                                                                            |                           |
| REPERTORI & Documenti<br>non protocollati IMMAGINI                                                 |                           |
| BICEBCA                                                                                            |                           |
|                                                                                                    | o Decimenti               |
| GLOBALE CARRENO PARTEINZA THA LIFFICE                                                              | IRTORI S non protocollati |
|                                                                                                    |                           |

Cliccate su Opzioni internet

| , P - 🔒 C × 🔯 Gestione Documenti 🛛 🛛                                   | n 🛧 🥸                                                                                     |
|------------------------------------------------------------------------|-------------------------------------------------------------------------------------------|
| 🍘 KIM 🤷 Manuali Titulus 📈 Titulus Interno                              | Stampa 🕨                                                                                  |
| 🕴 Profilo Personale 📄 🥷 Strumenti Amministrazione 📄 🦳 Titulus Organi 🗎 | File +                                                                                    |
|                                                                        | Sicurezza +                                                                               |
| 2013                                                                   | Visualizza download CTRL+J<br>Gestione componenti aggiuntivi<br>Strumenti di sviluppo F12 |
|                                                                        | Vai ai siti aggiunti<br>Opzioni Internet<br>Informazioni su Internet Explorer             |
| Protocolo<br>PARTENZA I I Protocolo<br>PARTENZA I I PRA UFFICI         | E                                                                                         |

Nella partizione 'cronologia esplorazione' cliccate sul pulsante 'Elimina'

|                                             |                                                                   | _                                                                                                    |                                                                                                    |                                                                         |                                                                               |                     |
|---------------------------------------------|-------------------------------------------------------------------|----------------------------------------------------------------------------------------------------|----------------------------------------------------------------------------------------------------|-------------------------------------------------------------------------|-------------------------------------------------------------------------------|---------------------|
| Conne                                       | essioni                                                           |                                                                                                    | Programmi                                                                                                    | Avanzate                                                                | Doc. in Gestia                                                                | oe 🌔 🌢 Prof         |
| Generale                                    |                                                                   | Sicurezza                                                                                                    | Privacy                                                                                                    | Contenuto                                                               | Cott in Castle                                                                |                     |
| Pagina inizi                                | ale —                                                             |                                                                                                    |                                                                                                    |                                                                         |                                                                               | E R                 |
|                                             | Per crea                                                          | re le schede d                                                                                                  | ella pagina iniziale, dig                                                                                                    | jitare ciascun                                                          |                                                                               |                     |
|                                             | indirizzo                                                         | su una riga.                                                                                                    |                                                                                                    |                                                                         |                                                                               | ll                  |
|                                             | http://                                                           | www.google                                                                                                    | .it/                                                                                                    | ~                                                                       |                                                                               |                     |
|                                             |                                                                   |                                                                                                    |                                                                                                    | -                                                                       | IFFE RITO                                                                     | Protoc<br>PARTE     |
|                                             |                                                                   |                                                                                                    |                                                                                                    |                                                                         |                                                                               |                     |
|                                             | Pa                                                                | gina corrente                                                                                                   | Pagina predefinita                                                                                                    | Pagina vuota                                                            | n protocollati                                                                | Acquisi<br>IMMAG    |
| Cronologia                                  | esploras                                                          | zioni                                                                                                    |                                                                                                    |                                                                         |                                                                               |                     |
|                                             | Consent                                                           | e di eliminare i                                                                                                | file temporanei. la cru                                                                                                    | nologia, i cookie, le                                                   |                                                                               |                     |
|                                             | Condern                                                           |                                                                                                    | The being of bring is an                                                                                                    | anologia, reporte, le                                                   |                                                                               |                     |
|                                             | passwor                                                           | d salvate e le                                                                                                  | informazioni dei modu                                                                                                    | i Web.                                                                  |                                                                               |                     |
|                                             | passwor                                                           | d salvate e le                                                                                                  | informazioni dei modu                                                                                                    | li Web.                                                                 | otocollo                                                                      | Protoco             |
|                                             | passwor                                                           | d salvate e le<br>na la cronologi                                                                               | informazioni dei modu<br>a al momento di uscire                                                                                   | li Web.                                                                 | otocollo<br>RRIVO                                                             | Protoco<br>PARTE    |
|                                             | passwor                                                           | d salvate e le<br>na la cronologi                                                                               | a al momento di uscire                                                                                                    | i Web.                                                                  | otocolo<br>RRIVO                                                              | Protoco<br>PARTEI   |
|                                             | passwor                                                           | d salvate e le<br>na la cronologi                                                                               | informazioni dei modu<br>a al momento di uscire<br>Elimina                                                                        | i Web.                                                                  | otocolo<br>RRIVO                                                              | Protoco<br>PARTE    |
| Ricerca -                                   | passwor                                                           | d salvate e le<br>na la cronologi                                                                               | informazioni dei modu<br>a al momento di uscire<br>Elimina                                                                        | i Web.                                                                  | otocollo<br>RRIVO                                                             | Protoco<br>PARTE    |
| Ricerca -                                   | Dasswor                                                           | d salvate e le<br>na la cronologi<br>te di modificare                                                           | informazioni dei modu<br>a al momento di uscire<br>Elimina<br>e le impostazioni di                                                | Impostazioni                                                            | otocolo<br>REIVO<br>cicoli<br>RSONALE                                         | Protoco<br>PARTER   |
| Ricerca -                                   | Consent                                                           | d salvate e le<br>na la cronologi<br>te di modificare<br>predefinite.                                           | informazioni dei modu<br>a al momento di uscire<br>Elimina<br>e le impostazioni di                                                | Impostazioni                                                            | otocolo<br>REIVO<br>cicoli<br>RSONALE                                         | Fascicol            |
| Ricerca -                                   | Consent<br>ricerca p                                              | d salvate e le<br>na la cronologi<br>te di modificare<br>redefinite.                                            | informazioni dei modu<br>a al momento di uscire<br>Elimina,<br>e le impostazioni di                                               | Impostazioni                                                            | cicoli<br>RIVO<br>cicoli<br>RSONALE                                           | Fascicol<br>STUDEN  |
| Ricerca -<br>Schede -                       | Passwor                                                           | d salvate e le<br>na la cronologi<br>e di modificare<br>redefinite.                                             | informazioni dei modu<br>a al momento di uscire<br>Elimina,<br>e le impostazioni di                                               | Impostazioni Impostazioni Impostazioni                                  | cicoli<br>RIVO<br>cicoli<br>RISONALE                                          | Protoco<br>PARTE    |
| Ricerca -<br>Schede -                       | Consent<br>Consent<br>Consent<br>delle pag                        | d salvate e le<br>na la cronologi<br>te di modificare<br>redefinite.<br>te di modificare<br>gine Web.           | informazioni dei modu<br>a al momento di uscire<br>Elimina,<br>e le impostazioni di<br>e la visualizzazione                       | Impostazioni<br>Impostazioni<br>Impostazioni                            | otocolio<br>RRIVO<br>cicoli<br>RSONALE<br>ICHIMO<br>gistro<br>ORNALIERO       | Fascicol<br>STUDEN  |
| Ricerca -<br>Schede -                       | Passwor<br>Elimir<br>Consent<br>ricerca p<br>Consent<br>delle pag | d salvate e le<br>na la cronologi<br>te di modificare<br>redefinite.<br>te di modificare<br>gine Web.           | informazioni dei modu<br>a al momento di uscire<br>Elimina,<br>e le impostazioni di<br>e la visualizzazione                       | Impostazioni<br>Impostazioni<br>Impostazioni                            | otocolio<br>RRIVO<br>cicoli<br>RSONALE<br>ICHIMO<br>gistro<br>ORNALIERO       | Fascic of<br>STUDEN |
| Ricerca -<br>Schede -<br>Aspetto -          | Passwor<br>Elimir<br>Consent<br>ricerca p<br>Consent<br>delle pag | d salvate e le<br>na la cronologi<br>le di modificare<br>redefinite.<br>Le di modificare<br>gine Web.           | informazioni dei modu<br>a al momento di uscire<br>Elmina<br>e le impostazioni di<br>e la visualizzazione                         | Impostazioni Impostazioni Impostazioni                                  | otocolio<br>RRIVO<br>cicoli<br>RSONALE<br>ICHIMO<br>gistro<br>DRNALIERO       | Fascic of<br>STUDEN |
| Ricerca -<br>Schede -<br>Aspetto -<br>Color | Passwor<br>Elimir<br>Consent<br>ricerca p<br>Consent<br>delle pag | d salvate e le<br>na la cronologi<br>te di modificare<br>redefinite.<br>te di modificare<br>gine Web.<br>Lingue | informazioni dei modu<br>a al momento di uscire<br>Elimina<br>e le impostazioni di<br>e la visualizzazione<br>Caratteri           | i Web.<br>Impostazioni<br>Impostazioni<br>Impostazioni<br>Accessbiltà   | cicoli<br>REVO<br>Cicoli<br>RESONALE<br>CHIMO<br>Gistro<br>DRNALIERO          | Fascicol<br>STUDEN  |
| Ricerca -<br>Schede -<br>Aspetto -<br>Color | Passwor                                                           | d salvate e le<br>na la cronologi<br>te di modificare<br>redefinite.<br>te di modificare<br>gine Web.<br>Lingue | informazioni dei modu<br>a al momento di uscire<br>Elimina<br>e le impostazioni di<br>e la visualizzazione<br>Caratteri           | i Web.<br>Impostazioni<br>Impostazioni<br>Impostazioni<br>Accessbilità  | cicoli<br>RIVO<br>cicoli<br>RISONALE<br>ICHIMO<br>gistro<br>ORNALIERO         | E Protoco<br>PARTE  |
| Ricerca -<br>Schede -<br>Aspetto -<br>Color | Passwor                                                           | d salvate e le<br>na la cronologi<br>te di modificare<br>redefinite.<br>te di modificare<br>gine Web.<br>Lingue | informazioni dei modu<br>a al momento di uscire<br>Elimina<br>e le impostazioni di<br>e la visualizzazione<br>Caratteri           | i Web.<br>Impostazioni<br>Impostazioni<br>Impostazioni<br>Accessbilità  | cicoli<br>RIVO<br>cicoli<br>RIVO<br>cicoli<br>RISONALE<br>ICHIMO<br>DRNALIERO | E Protoco<br>BARTER |
| Ricerca -<br>Schede -<br>Aspetto -<br>Color | passwor<br>Elimir<br>Consent<br>ricerca p<br>Consent<br>delle pag | d salvate e le<br>na la cronologi<br>te di modificare<br>redefinite.<br>te di modificare<br>gine Web.           | informazioni dei modu<br>a al momento di uscire<br>Elimina<br>e le impostazioni di<br>e la visualizzazione<br>Caratteri           | i Web.<br>Impostazioni<br>Impostazioni<br>Impostazioni<br>Accessbilità  | Cicolio<br>Cicolio<br>Cicoli<br>CSONALE<br>ICHIMO<br>DRNALIERO                | E Protoco<br>DARTE  |
| Ricerca -<br>Schede -<br>Aspetto -<br>Color | passwor<br>Elimir<br>Consent<br>ricerca p<br>Consent<br>delle pag | d salvate e le<br>ha la cronologi<br>te di modificare<br>redefinite.<br>te di modificare<br>gine Web.           | informazioni dei modu<br>a al momento di uscire<br>Elimina<br>e le impostazioni di<br>e la visualizzazione<br>Caratteri<br>OK Ann | i Web.<br>Impostazioni<br>Impostazioni<br>Impostazioni<br>Accessibilità | CLICONALE<br>CLICONALE<br>CHIMO<br>DENALIERO                                  | Protoc<br>PARTEI    |

Mettete il 'visto' alla lista che vi sarà venuta fuori (eccetto per le password) e poi cliccate sul tasto 'Elimina'

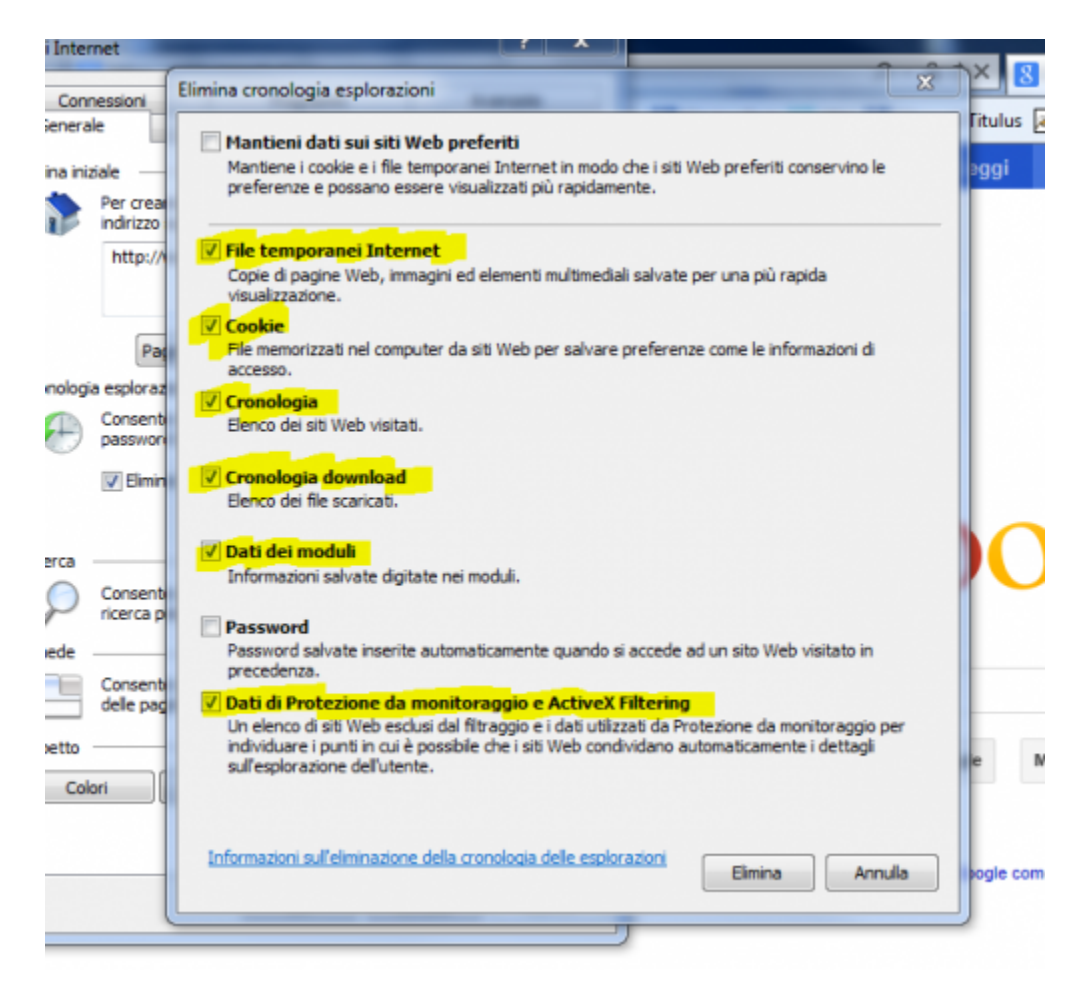

#### L'operazione è terminata.

#### Browser supportati

Ogni release di Titulus è testata con due diversi browser: Mozilla Firefox e Internet Explorer.

L'Area gestione documentale consiglia agli utenti di utilizzare i browser supportati; qualora venisse usato un browser non supportato o una versione non supportata di Mozilla Firefox o Internet Explorer, una volta eseguito il login gli utenti visualizzeranno l'immagine sottostante:

| REGISTRAZIONE                                                                                                    |
|----------------------------------------------------------------------------------------------------|
| Protocollo Entrenza Entrenza                                                                                                    |
| REPERTORI & Documenti<br>non protocollati IMMAGINI                                                                                                    |
| RICERCA                                                                                                    |
| GLOBALE Avviso                                                                                                    |
| ALTRE RICERCHE                                                                                                    |
| ALTRE RICERCHE Informazioni sui browser supportati                                                                                                    |
| FASCICOLI                                                                                                    |
| STAMPE ED ALTRE FUNZIONI                                                                                                    |
| Gestione ereportistica                                                                                                    |
| DOCUMENTI IN GESTIONE                                                                                                    |
| Cartella di: Amministratore Amministratore ( Ufficio: Area Test                                                                                                    |
| 🖂 Doc. in gestione 🙀 Archivio 🖂 Doc. in gestione                                                                                                    |
| RPA(177 doc)       Sascicoli aperti(14 doc)       UOR(837 doc)       Sascicoli aperti(102 doc)         In scadenza       Raccoglitori aperti(8 doc)       In scadenza(2 doc)       Raccoglitori aperti(25 doc) |

## Configurazione di Titulus in IE8 e IE11

## PER UNA CORRETTA CONFIGURAZIONE DI TITULUS SU INTERNET EXPLORER, ESEGUIRE LE OPERAZIONI SOTTO DESCRITTE:

(cliccare sulle immagini per ingrandirle)

1. Aprire Titulus con IE e dal menù "Strumenti" selezionare "Opzioni internet":

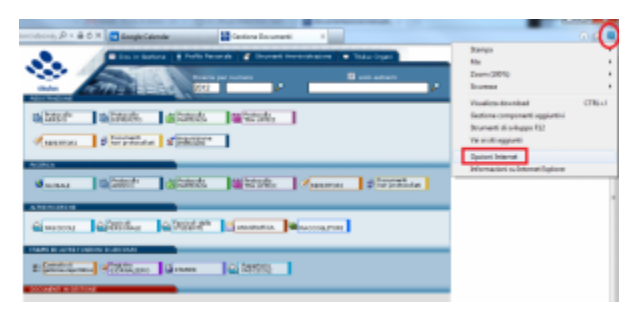

2. Selezionare il tab "Sicurezza", cliccare su "Intranet locale" ed in seguito su "Siti":

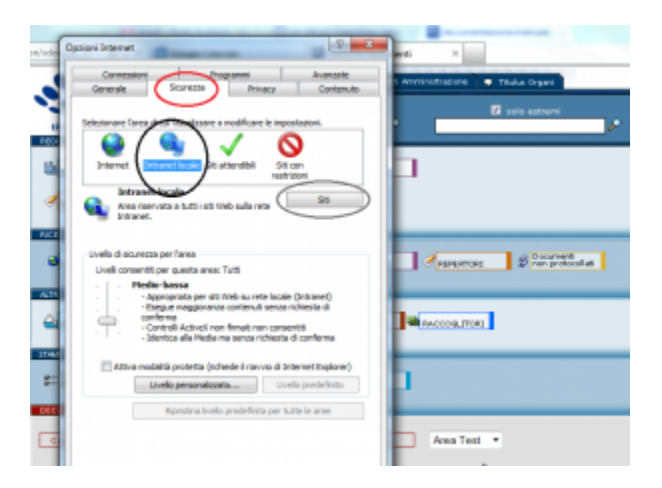

3. Nella maschera che si apre scegliere "Avanzate":

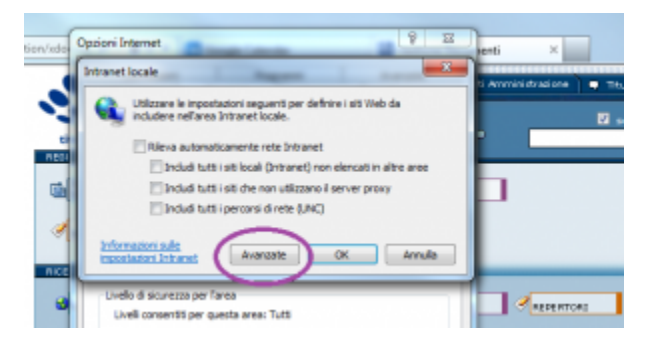

4. in corrispondenza della url di Titulus, cliccare su "Aggiungi", poi "Chiudi":

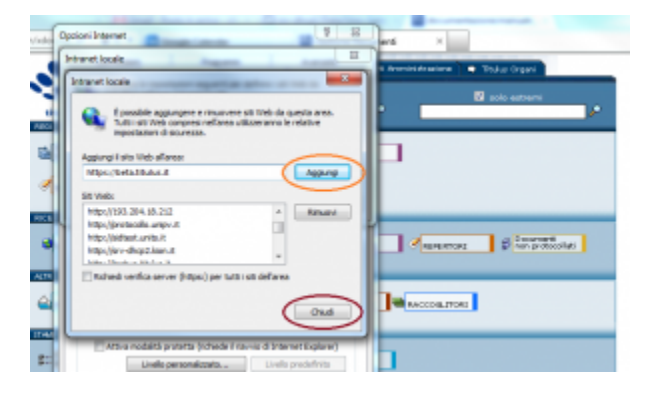

5. Conferma delle operazioni:

|                |                                                |                                                 |                                |                                               | 0            | 57  |
|----------------|------------------------------------------------|-------------------------------------------------|--------------------------------|-----------------------------------------------|--------------|-----|
| pzioni Interne | et 👘                                           | -                                               | -                              |                                               | 8            | 6.5 |
| ntranet locale |                                                |                                                 |                                |                                               | _            | x   |
| G Utilz        | zare le impo<br>dere nell'are                  | stazioni segue<br>a Intranet loc                | nti per defin<br>ale.          | ire i siti Web                                | da           |     |
| R              | ileva autom                                    | aticamente rei                                  | te Intranet                    |                                               |              |     |
| 1              | Includi tut                                    | ti i siti locali (1                             | ntranet) nor                   | elencati in a                                 | altre aree   |     |
|                | Indudi tut                                     | ti i siti che nor                               | n utilizzano il                | server prox                                   | y            |     |
| 1              | Includi tut                                    | ti i percorsi di                                | rete (UNC)                     |                                               |              |     |
|                |                                                |                                                 | -                              | -                                             |              |     |
| impostazion    | Intranet                                       | Avanza                                          | ate (                          | OK )                                          | Annu         | la  |
|                |                                                |                                                 | _                              | $\sim$                                        | _            | _   |
| -Livello di si | curezza per                                    | Tarea                                           |                                |                                               |              |     |
| Liveli cor     | Media ba                                       | questa area: 1                                  | utti                           |                                               |              |     |
| 1.1            | - Approp                                       | riata per siti V                                | Veb su rete l                  | ocale (Intra                                  | net)         |     |
|                | - Esegue<br>conferma<br>- Control<br>- Identic | maggioranza<br>Il ActiveX non<br>a alla Media m | firmati non o<br>a senza richi | enza richiesti<br>consentiti<br>esta di confe | a di<br>erma |     |
| -              |                                                |                                                 |                                |                                               |              |     |
| Att            | va modalita ;                                  | protetta (riche                                 | ede il navvio                  | d Internet                                    | Explorer)    |     |
|                | Livelio                                        | personalizzat                                   | 0                              | Livelio pred                                  | Sefinito     |     |
|                | RI                                             | pristina livello                                | predefinito p                  | er tutte le a                                 | ree          |     |
|                |                                                |                                                 |                                |                                               |              |     |
|                |                                                |                                                 |                                |                                               |              |     |
|                |                                                | -                                               | -                              |                                               | _            |     |
|                |                                                |                                                 |                                |                                               |              | ten |
|                |                                                | (                                               | K ))                           | Annula                                        | App          | NC8 |

FAQ

- 1. Sto utilizzando Internet explorer 8 e tuttavia mi compare la scritta di browser non supportato, come posso risolvere il problema?
- In questo caso può essere che il browser sia impostato ad una diversa visualizzazione. Per risolvere il problema premere F12, impostare "modalità browser" alla propria versione di Internet explorer (come da immagine sottostante)

| 🚯 Gestione Documenti - Strumenti di sviluppo                                                                                        |                         |                                  |        |
|----------------------------------------------------------------------------------------------------|-------------------------|----------------------------------|--------|
| File Trova Disabilita Visualizza Struttura Immagini Cache Strumenti Convalida                                                       | Modalità browser: IE8 ( | Modalità documento: standard IE  | 8 🖬    |
| HTML CSS Script Profiler                                                                                                    | Internet Explorer 7     |                                  | htm. P |
| k 🛪 🖬 ↔ 🖻 🗹 🕫                                                                                                    | Visualizzazione Compa   | stibilità di Internet Explorer 8 |        |
| <pre>c/ DOCTYPE htsDD FUBLIC "-//WSC//DTD XHTDML 1.0 Transitions<br/>@ <htal sizeache03241572841095674="0" sizset="0"></htal></pre> | a2 / /EUT"              |                                  |        |

e "modalità documento" alla propria versione di Internet explorer (come da immagine sottostante)

## ? Unknown Attachment

- Sto utilizzando Internet explorer 11 e non riesco a salvare la password in fase di configurazione di una casella PEC su Titulus, perché?

Occorre intervenire sulle Opzioni internet -> tab Contenuto, Completamento automatico, Impostazioni

| pzioni Internet |                                            |                     |              | Brofilo Bar              |
|-----------------|--------------------------------------------|---------------------|--------------|--------------------------|
| Connessioni     | P                                          | rogrammi            | Avanzate     |                          |
| Generale        | Sicurezza                                  | Privacy             | Contenuto    | Ricerca                  |
| Certificati     | ve i certificati ner                       | connessioni crittaa | afate e      | 2014                     |
| g identif       | cazione.                                   |                     |              | Protos ol o              |
| Cancela sta     | ato SSL C                                  | ertificati          | Autori       | PARTE NZA.               |
| Concietamento a | tomatica                                   | î                   |              | Acquisizione<br>MMA/SINI |
| Memor           | izza i dati immessi<br>ienza nelle pagine  | in<br>Webe          | Impostazioni |                          |
| sugge           | risce corrisponden                         | 26.                 |              |                          |
| Feed e Web Sice |                                            |                     |              | BARTENZA                 |
| I feed          | e le Web Slice off<br>nati di siti Web che | rono contenuti      | Impostazioni |                          |
| essere          | eletti in Internet E                       | xplorer e altri     |              |                          |
| progra          |                                            |                     |              | arcicol dello            |
|                 |                                            |                     |              |                          |
|                 |                                            |                     |              |                          |
|                 |                                            |                     |              | TAMPS                    |
|                 |                                            |                     |              |                          |
|                 |                                            |                     |              |                          |
|                 |                                            |                     |              | ~                        |
|                 |                                            |                     |              |                          |
|                 |                                            |                     |              | 1111 days                |
|                 |                                            |                     |              | aperti(1 doc)            |
|                 |                                            | OK Arr              | de lonice    | a in scedenza            |
|                 |                                            | UN AN               | Appea        |                          |
|                 |                                            | Parl                |              |                          |

ed eliminare, se presenti, i flag evidenziati nell'immagine sottostante.

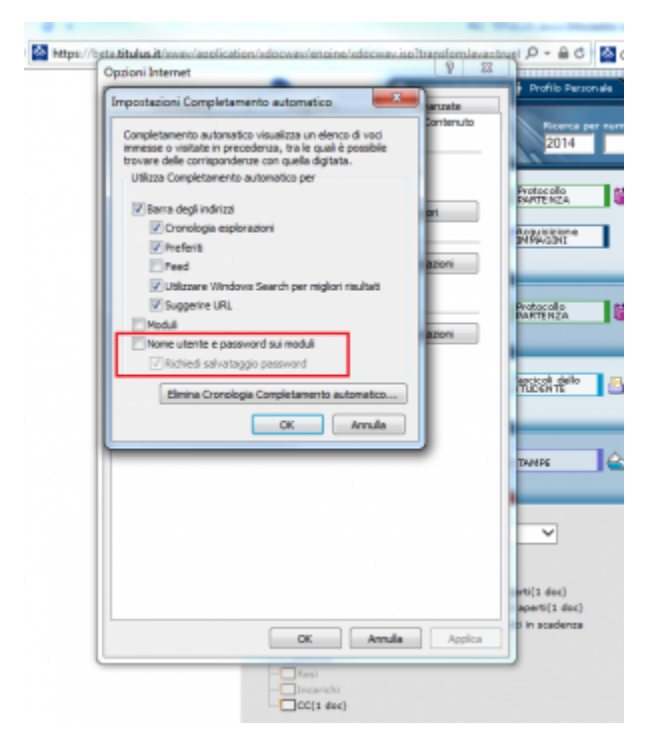